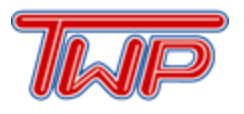

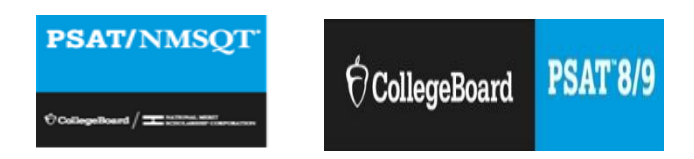

## Instructions on how to create your CollegeBoard Account:

STEP 1: Log on to www.collegeboard.org

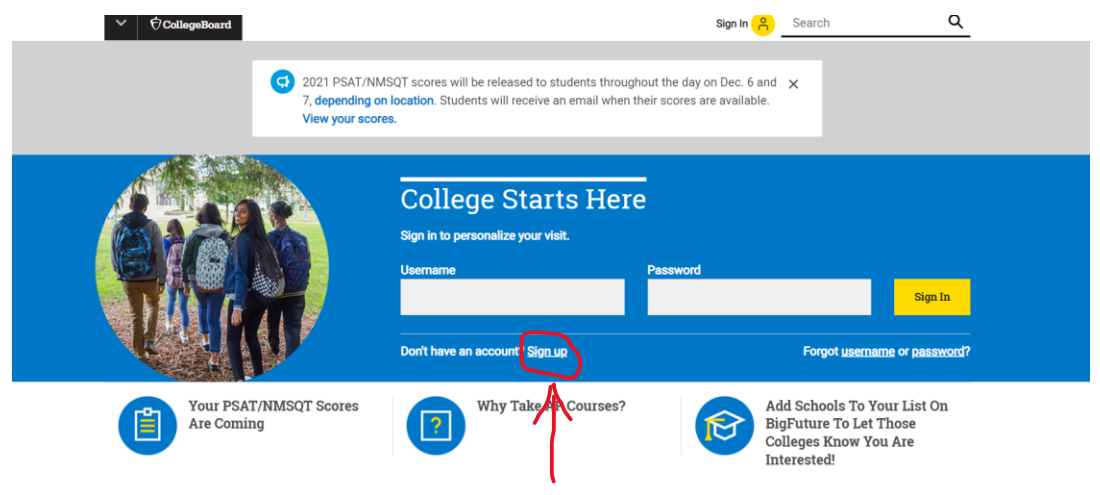

STEP 2: Select the "Sign up" button

## **Create Your College Board Account**

Let's get started. Please tell us about yourself.

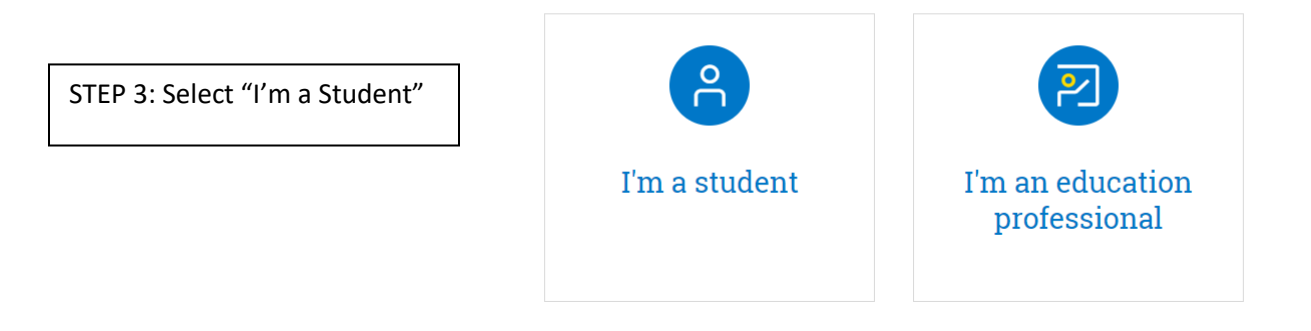

STEP 4: Complete the General Information Page with First NAME, MIDDLE INITIAL, LAST NAME, GENDER, DATE OF BIRTH, EMAIL ADDRESS (Use your school email address), ENTER THE YEAR YOU WILL GRADUATE, AND YOUR HOME ZIP CODE.

Enter "Washington Township High School" in the "Where do you go to school" Tab. Next, create a Username and Password (follow the guidelines).

\*\*Please see the example below\*\*

| General Information                      |                 |           |                                         |   |
|------------------------------------------|-----------------|-----------|-----------------------------------------|---|
| First name: *                            |                 |           |                                         |   |
| Smith                                    |                 |           |                                         |   |
| Middle initial:                          |                 |           |                                         |   |
| A                                        |                 |           |                                         |   |
| Last name: *                             |                 |           |                                         |   |
| John                                     |                 |           |                                         |   |
| Gender: *                                |                 |           |                                         |   |
| Female                                   |                 |           |                                         |   |
| • Male                                   |                 |           |                                         |   |
| <ul> <li>Another (not listed)</li> </ul> |                 |           |                                         |   |
| Date of hirth: *                         |                 |           |                                         |   |
| January                                  | <b>~</b> 01     | ~         | 2007                                    | ~ |
|                                          |                 |           |                                         |   |
| Email address: *                         |                 |           |                                         |   |
| JSmin@student.wtps.org                   |                 |           |                                         |   |
| Confirm email address: *                 |                 |           |                                         |   |
| JSmith@student.wtps.org                  |                 |           |                                         |   |
| High school graduation (or equiva        | alent): *       |           |                                         |   |
| June                                     | ~               | 2025      |                                         | ~ |
| Zin/nootol oodor*                        |                 |           |                                         |   |
| 08012                                    |                 |           | Outside the U.S.                        |   |
|                                          |                 |           |                                         |   |
| Where do you go to school?: *            |                 |           |                                         |   |
| Washington Township High School          | bl              |           |                                         |   |
| I am no longer in high school / N        | Ay school is no | t listed. |                                         |   |
| Filter by school zip (used for sea       | ch):            |           |                                         |   |
| Filter by school zip (used for seal      | ciij.           |           | <ul> <li>Use zip/postal code</li> </ul> | J |
|                                          |                 |           |                                         |   |
| Username and Passwo                      | rd              |           |                                         |   |
| llsername·*                              |                 |           |                                         |   |
| Example200                               |                 |           |                                         |   |
|                                          |                 |           |                                         |   |
| Password: *                              |                 |           |                                         |   |
|                                          |                 |           |                                         |   |
| Confirm password: *                      |                 |           |                                         |   |
|                                          |                 |           |                                         |   |

STEP 5: Complete the Personal Information section by entering your home address, city, and state. You do NOT need to provide a cell phone number.

|--|

| ● U.S., U.S. Territories and Puerto Rico | ○ Outside the U.S. |
|------------------------------------------|--------------------|
| Address line 1:*                         |                    |
| 123 Main Street                          |                    |
| Address line 2:                          |                    |
| City: *                                  |                    |
| Turnersville                             |                    |
| State: *                                 |                    |
| New Jersey                               | ~                  |
| Cell Phone:                              |                    |

\*\*The remainder of the Personal Information section is optional\*\*

STEP 6: Once you complete the General Information and Personal Information sections, Check the "I agree with the Terms & Conditions" box and select "Next".

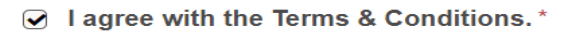

We're dedicated to protecting your privacy and taking care of any personal information you share with us. College Board account creation is a general audience service, and we maintain accounts for students who create them. By submitting this information, you're accepting our website's **Site Terms and Conditions** and **Privacy Policy**.

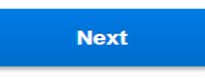

STEP 7: The next page will ask you to confirm your information and you must click on each bubble and confirm your information is correct and then hit Submit. Congratulations, you have now created a Student Account with College Board.

Once your account is set up, you can now access your Score Reports from your College Board home screen. If you are a Freshman, you should select "View PSAT 8/9 Scores"

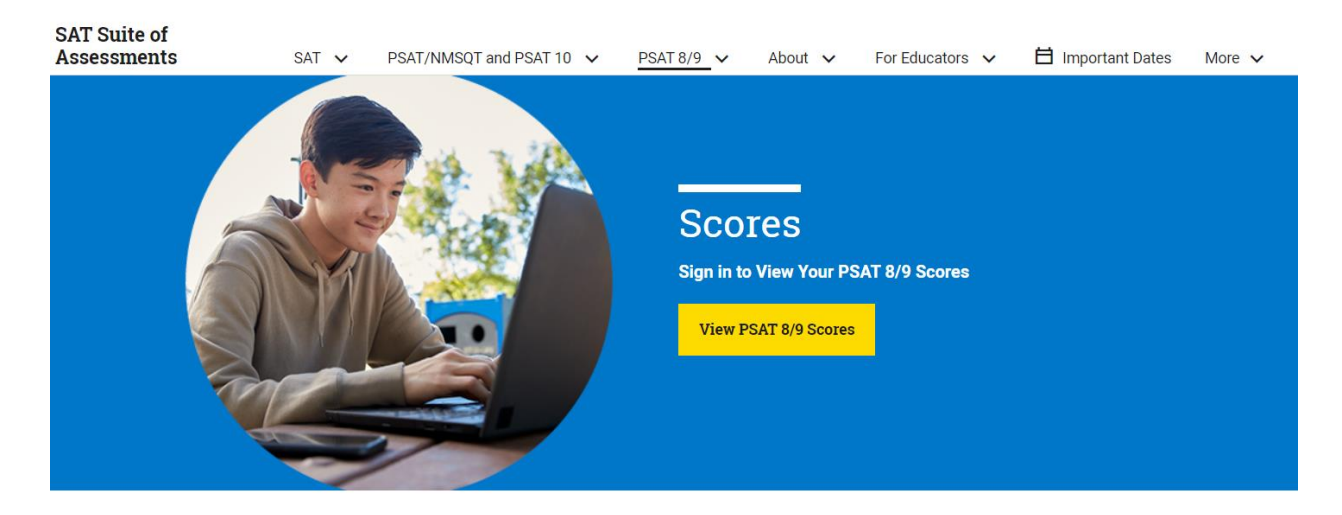

If you are a Sophomore, Junior, or Senior, please select "View PSAT/NMSQT Scores".

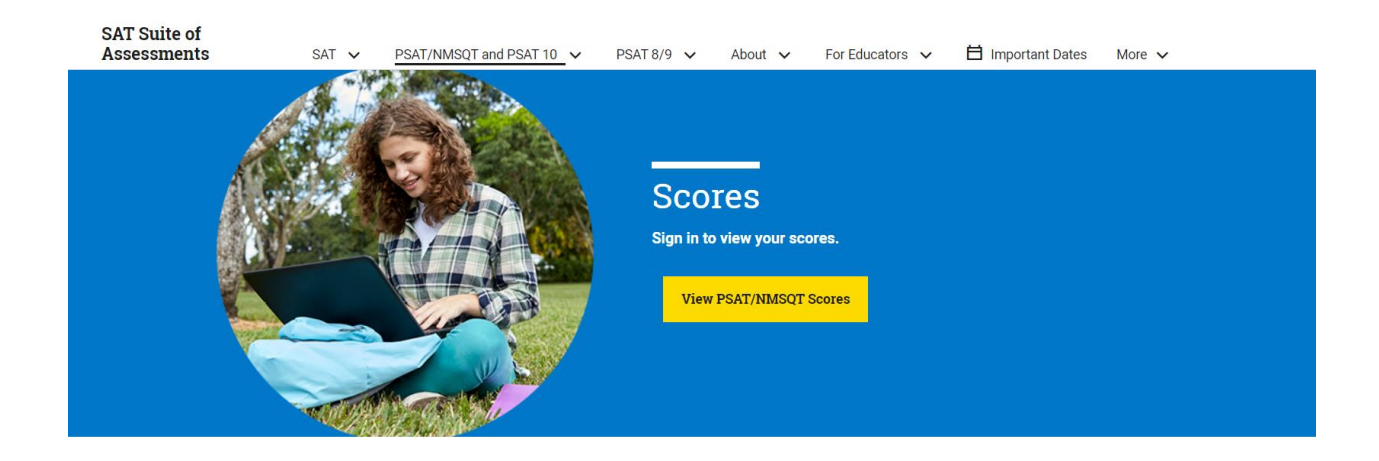